Deutsche Faustball-Liga e.V.

im Deutschen Turner-Bund

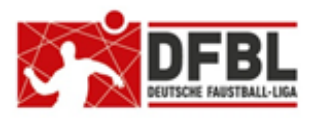

Ausgabe 1 – 05.04.2018 Version 2 – 17.06.2021

# DFBL Faustball Ergebnisdienst News (7b) Allegemeine Hinweise für Vereinsverwaltung und Staffelleiter

### Übersicht bisherige Newsletter

| DFBL-Faustballergebnisdienst Newsletter                    | Nr.1    | 29.11.2017 | Verbände + Vereine                  |
|------------------------------------------------------------|---------|------------|-------------------------------------|
| BTSV-Faustballergebnisdienst Newsletter                    |         | 05.12.2017 | Verteilung nur an BTSV              |
| DFBL-Faustballergebnisdienst Newsletter                    | Nr.2    | 07.12.2017 | Verbände + Vereine                  |
| DFBL-Faustballergebnisdienst Newsletter                    | Nr.3    | 06.02.2018 | Verbände + Vereine                  |
| BTSV-Faustballergebnisdienst Newsletter                    |         | 09.02.2018 | Verteilung nur an BTSV              |
| DFBL-Faustballergebnisdienst Newsletter für Staffelleiter  | Nr.4    | 28.02.2018 | Verteilung Staffelleiter + DFBL     |
| DFBL Faustballergebnisdienst Newsletter für Erst-Anmeldung | Nr.5    | 04.03.2018 | Verbände + Vereine                  |
| DFBL Faustballergebnisdienst Newsletter für DFBL Präsidium | Nr.6    | 08.03.2018 | Verteilung DFBL Präsidium           |
| DFBL-Faustballergebnisdienst Newsletter                    | Nr.7    | 05.04.2018 | Verbände + Vereine                  |
| DFBL Faustballergebnisdienst Newsletter                    | Nr.8    | 11.04.2018 | Verbände + Vereine                  |
| DFBL Faustballergebnisdienst Newsletter                    | Nr.9    | 10.05.2018 | Verbände + Vereine                  |
| DFBL Faustballergebnisdienst Newsletter für Staffelleiter  | Nr. 10b | 28.06.2918 | Verteilung Staffelleiter + DFBL     |
| DFBL Faustballergebnisdienst Newsletter für Staffelleiter  | Nr. 11  | 12.07.2918 | Verteilung Staffelleiter + DFBL     |
| DFBL Faustballergebnisdienst Newsletter für Staffelleiter  | Nr. 12  | 09.05.2019 | Verteilung Staffelleiter + DFBL     |
| DFBL Faustballergebnisdienst Newsletter                    | Nr.13   | 17.01.2020 | Verbände + Vereine                  |
| DFBL Faustballergebnisdienst Newsletter Spielberechtigung  | Nr. 14d | 17.06.2021 | Verbände + Staffelleiter + Vereine  |
| DFBL Faustballergebnisdienst Newsletter Schiedsrichter     | Nr.15c  | 23.04.2021 | Verbände + Vereine + Schiedsrichter |

Die Verteilung der DFBL Newsletter erfolgt an alle Landesfachwarte mit der Bitte um Weiterverteilung, sowie an alle DFBL-Funktionäre und DFBL-Staffelleiter.

#### Erweiterung / Änderung

- 4. Testsystem
- 6. Rechteverwaltung im Menüpunkt Landesfachausschuss
- 8.4 Spielplanprüfung
- 8.8 Saisonabschluss
- 8.9 Spielmodus 1. Bundesliga Männer (Anwendung generell für alle Spielbereiche)

# 1 Allgemein

Entfällt.

# 2 Drei Hinweise für die Vereinstätigkeit

Damit die Staffelleiter ihre Spielpläne fertigstellen können und Ergebnisse erfasst werden können, haben die Vereine 3 unbedingte Aufgaben zu erledigen.

- Sportstätten anlegen mit Adressdaten und der maximalen Anzahl der Spielfelder
  - Bei der Spielplanerstellung greift der Staffelleiter direkt die Ausrichterdaten aus der Vereinsverwaltung ab. Wenn der Verein keine Sportstätten angelegt hat, dann kann der Staffelleiter den Ausrichter im Spielplan nicht anlegen
- Mannschaften melden
  - Wenn die Liga oder Meisterschaft startet, dann können Ergebnisse aber nur dann erfasst werden, wenn die Mannschaften vom Verein korrekt gemeldet sind und der Staffelleiter die Mannschaftsmeldung in die Spielrunde übernommen hat.
- weitere Personen im Verein aufnehmen, die Ergebnisse erfassen sollen
  - Für die Erfassung von Ergebnissen benötigt eine Person in der Berechtigungsverwaltung keine extra Berechtigungen. Das Recht, Ergebnisse zu erfassen, hat jede Person, die in dem Programm eingerichtet ist.

### Mannschaftsmeldung

Noch ein Hinweis zur Mannschaftsmeldung.

Die Mannschaftsmeldung passiert durch den Verein in zwei Schritten.

1.

Mannschaft anlegen (einmalig)

2.

Mannschaft melden

Diese zwei Schritte haben folgende unterschiedliche Bedeutung.

Das **Anlegen** der Mannschaft ist ein Vorgang, der bestehen bleibt. Das bedeutet, alle angelegten Mannschaften werden zum Beispiel von der Feldrunde 2018 in die Hallenrunde 2018/18 übertragen, u.s.w.

Eine angelegte Mannschaft muss dann noch **gemeldet** werden, damit der Staffelleiter die Mannschaft in eine Liga oder Meisterschaft übernehmen kann. Die Meldung muss jedoch für jede Saison immer wieder neu erfolgen.

Aktuell können angelegte Mannschaften nicht gelöscht werden. Dazu wird es in absehbarer zeit einen Lösch-Button geben.

#### Mannschaftsmeldung zurücknehmen

Eine gemeldete Mannschaft kann vom Verein solange wieder zurückgezogen werden, bis der Staffelleiter die Mannschaft in eine Liga oder Meisterschaft einbindet.

# 3 Namenskonventionen

Das Thema Namenskonventionen ist schon ausführlich im Newsletter Nr. 1 abgehandelt worden. Prinzipiell wird das richtig gut umgesetzt. Damit wir möglichst allumfänglich einheitlich starten, möchte ich noch einmal auf ein paar Punkte hinweisen.

### 1.

### Liga- / Meisterschaftsbezeichnungen

Das Programm ergänzt eine Ligabezeichnung an fast allen Stellen mit den Extras, wie Altersklasse oder den Bezeichnungen "Nord" oder "Süd", oder "Männer", "Frauen", u.s.w.

Der Staffelleiter soll deshalb nur den nackten Liga- oder Meisterschaftsnamen angeben.

Beispiel:

| Richtig: | Bezirksliga            | Programmanzeige: | <u>Bezirksliga</u> (männl. U18)            |
|----------|------------------------|------------------|--------------------------------------------|
| Falsch:  | Bezirksliga männl. U18 | Programmanzeige: | <u>Bezirksliga männl. U18</u> (männl. U18) |
| Richtig: | Landesliga             | Programmanzeige: | <u>Landesliga Süd</u>                      |
| Falsch:  | Landesliga Süd         | Programmanzeige: | Landesliga Süd Süd                         |

Die Regionalzugehörigkeit wird dadurch erkenntlich, wo in der Struktur die Liga oder Meisterschaft angelegt wurde.

#### Noch ein Tipp für die Staffelleiter

Wenn in einer Liga die Funktion **Tabellen und Ergebnisse** angeklickt wird, dann erscheint tatsächlich auf der linken Seite nur noch der Begriff z.B. "Bezirksliga". Das ist auch nicht wirklich aussagekräftig.

Der Staffelleiter kann aber für Abhilfe sorgen, indem er im Strukturbereich einer Liga im **Strukturblock Tabelle** in der ersten Eingabezeile den kompletten Namen der Liga vergibt, zum Beispiel "Bezirksliga Oberfranken Männer". Dann wird unter Tabellen und Ergebnisse genau dieser Liganame korrekt angezeigt.

| Spielrunde bearbeiten |                                |  |  |  |  |  |  |  |  |
|-----------------------|--------------------------------|--|--|--|--|--|--|--|--|
| Name:                 | Bezirksliga Oberfranken Männer |  |  |  |  |  |  |  |  |
| Тур:                  | Table                          |  |  |  |  |  |  |  |  |
| Sortierung            | DFBL_2012                      |  |  |  |  |  |  |  |  |
| Runden:               | 2                              |  |  |  |  |  |  |  |  |
| Mannschaften:         | 7                              |  |  |  |  |  |  |  |  |

#### 2. <u>Vereinskurzname</u>

Der Kurzname des Vereins dient dazu, in den Spielpaarungen und Tabellen zu lange Vereinsnamen zu vermeiden, damit die Anzeige eine strukturierte Form hat.

Der Kurzname soll daher an folgende Regeln ausgerichtet sein:

- kein "e.V."
- keine Doppelnamen, wie z.B. TV Schweinfurt-Oberndorf, sondern TV SW-Oberndorf
- wenn Vereinsname zu lang, das Gründungsjahr herausnehmen
- allerdings sollte die Vereinsbezeichnung enthalten sein, wie TSV Pfungstadt, nicht Pfungstadt

#### 3. <u>Spielgemeinschaften</u>

Bei Spielgemeinschaften gibt es immer einen federführenden Verein. Dieser Verein meldet die Mannschaft unter seinem Vereins- und Mannschaftsnamen an. Der Staffelleiter ändert dann den Mannschaftsnamen in den Namen der Spielgemeinschaft um. Eine Spielgemeinschaft soll immer mit "SG" beginnen und dann in Kurzform die Namen der zusammengeführten Vereine beinhalten, und zwar den federführenden Verein immer vorangestellt.

Zum Beispiel:Spielgemeinschaft TV Meierhof und TuS TöpenAnlage durch Staffelleiter:SG M'hof / Töpen

# 4 Testsystem

Wir haben zwei Systeme zur Verfügung.

Produktivsystem: www.faustball.com

Testsystem: test.faustball.com Achtung: nicht: www.test.faustball.com

Das Testsystem steht vornehmlich zum Testen von neuen Programmteilen zur Verfügung, sowie für Staffelleiter zum Testen von Liga- oder Meisterschaftsplänen.

Es können aber auch die Vereinsvertreter darin Testdaten anlegen.

In das Testsystem werden durch Dirk Haase von Zeit zu Zeit die Daten aus dem Echtsystem aktualisiert. So kann mit relativ aktuellen Daten getestet werde. Das hat allerdings auch zur Folge, dass Testdaten bei diesen Updates überspielt werden und verloren gehen.

Die Anmeldung im Testsystem erfolgt bei allen Personen mit den gleichen Anmeldedaten wie im Echtsystem.

# 5 Browser Eigenschaften

Entfällt.

# 6 Rechteverwaltung im Menüpunkt "Landesfachausschuss"

Die gesamte Berechtigungsverwaltung ist im Newsletter Nr. 2 beschrieben worden. Ich werde darauf jetzt nicht mehr eingehen.

Ich möchte aber auf die praktische Handhabung der Berechtigungsvergabe hinweisen. Im Landesfachausschuss müssen unter anderem alle Staffelleiter eingetragen werden. Sie müssen die entsprechenden Rechte für Spielbetrieb Männer, Frauen, Jugend oder Senioren erhalten, damit sie eine Liga oder Meisterschaft anlegen können und einen Spielplan erstellen können. In den großen Landesverbänden sammelt sich dann eine große Menge an Personen an. Damit die Verantwortlichen für die Vergabe der Berechtigungen im Landesfachausschuss die Kontrolle behalten, sollten auch nur die Rechte vergeben werden, die eine Person für ihre Aufgabe benötigt.

Die Rechte für **Spielbetrieb Männer**, **Spielbetrieb Frauen**, **Spielbetrieb Jugend** oder **Spielbetrieb Senioren** benötigt nur, wer als **Staffelleiter** in dem Bereich tätig ist.

Die Rechte für **Schiedsrichter verwalten** benötigt nur, wer als Fachschiedsrichterwart Schiedsrichterlizenzen anlegt und ändert.

Das Recht für Editieren benötigt nur, wer die Stammdaten des Landesverbandes bearbeiten muss.

Das Recht für Vereine erfassen benötigt nur, wer innerhalb des Landesverbandes neue Vereine anlegen muss.

Die Rechte für **Mitgliedschaften erfassen**, **Personen bearbeiten** und **Personen einladen** benötigt nur, wer im Landesfachausschuss **neue Personen anlegt** und diese **Personen bearbeitet**.

Damit sind die wichtigsten Rechte geregelt.

# 7 Übertrag einer Mannschaftsmeldung in einen anderen Verband

Wir haben zahlreiche Fälle, in denen Mannschaften in einem Nachbarverband am Spielbetrieb teilnehmen. Das passiert entweder aus geografischen Gründen oder es passiert, wenn der eigene Verband nicht ausreichend Mannschaften für einen Spielbetrieb zusammenbekommt.

Außerdem gibt es eine Verschiebung in den Verband **Deutschland** für alle Bundesligamannschaften und für diejenigen Mannschaften, die sich im Jugendbereich oder bei den Senioren für Regionalmeisterschaften oder direkt für Deutsche Meisterschaften qualifizieren.

Aktuell ist es so, dass eine Person aus dem Landesfachausschuss mit den Rechten für den Spielbetrieb die Mannschaften in einen anderen Verband, auch Deutschland verschieben muss.

Es besteht aber der Plan, dass diese Verschiebung künftig von den meldenden Vereinen selbst übernommen wird. Dazu wird es eine separate Information geben.

# 8 Staffelleiter

Es gibt eine Reihe von Fehlermöglichkeiten bei den Staffelleitern, die im Anfangsstadium immer wieder passieren. Auch ich war davon nicht ausgeschlossen und kann daher jetzt aus eigener Erfahrung berichten.

## 8.1 Anzahl Spielfelder

Die Vereine tragen in ihren Sportstätten die maximale Anzahl der Spielfelder ein.

Bei der Spielplanerstellung legen die Staffelleiter bei jedem Spieltag einen Spielort fest. Und genau an dieser Stelle taucht die maximale Anzahl der Spielfelder wieder auf.

#### Festlegung der Spielfelder durch den Staffelleiter

Der Staffelleiter muss für jeden neuen Spieltag an dieser Stelle die Zahl korrigieren und zwar auf den Wert, wie viele Spielfelder tatsächlich für den Spieltag gebraucht werden.

Wenn dann in irgend einem Durchgang auf einem Spielfeld nicht gespielt werden soll, wird in der Spielplanerstellung einfach das **Pluszeichen** angeklickt und das Programm lässt dann das eigentlich nächste Spielfeld im Spielplan aus.

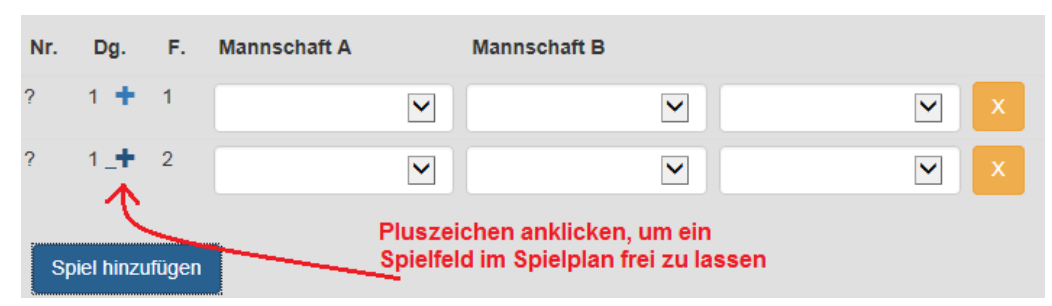

### 8.2 Spielplan ändern

In einem fertigen Spielplan können verschiedene Änderungen vorgenommen werden.

#### Spielort und / oder Datum / Uhrzeit ändern

| Sp | ieltag 1  |            |        |                                     |                          |     |
|----|-----------|------------|--------|-------------------------------------|--------------------------|-----|
|    |           |            |        |                                     |                          |     |
|    |           |            |        |                                     |                          |     |
|    | spielort: | TGN-Sportg | elände | Ausrichter: 👻 TG Neustadt b. Coburg | Beginn: 04.11.2017 10:00 | © × |
| •  | lr.       | Dg.        | F.     | Mannschaft A                        | Mannschaft B             | 1   |
| 1  | Spiel h   | inzufügen  |        |                                     |                          |     |

#### Spielort herauslöschen und an anderer Stelle einbauen

Dazu müssen alle Spiele des Spieltags herausgelöscht werden. Dann kann auch der Spieltag gelöscht werden und an anderer Stelle wieder eingebaut werden.

| 1 | Spieltag 1 |            |        |                                     |                          |     |
|---|------------|------------|--------|-------------------------------------|--------------------------|-----|
|   |            |            |        |                                     |                          |     |
|   | Spielort:  | TGN-Sportg | elände | Ausrichter: 👻 TG Neustadt b. Coburg | Beginn: 04.11.2017 10:00 | © × |
|   | Nr.        | Dg.        | F.     | Mannschaft A                        | Mannschaft B             | 1   |
|   | Spiel h    | inzufügen  |        |                                     |                          |     |

### Spiele herauslöschen und an anderer Stelle einbauen

| Spielort: Sporthalle am hohen Kreuz |     |    |                | Ausrichter: 🖉 TV Haibach | Beginn: 04.02.2018 14:00 | Ø |
|-------------------------------------|-----|----|----------------|--------------------------|--------------------------|---|
| Nr.                                 | Dg. | F. | Mannschaft A   | Mannschaft B             |                          |   |
| 73                                  | 1   | 1  | TV Haibach     | TSV Cadolzburg           | TSV Allersberg X         |   |
| 74                                  | 2   | 1  | TV Haibach     | TSV Allersberg           | TSV Cadolzburg 2 (N)     |   |
| 75                                  | 3   | 1  | TSV Cadolzburg | TSV Allersberg           | TV Haibach               |   |

## 8.3 Mannschaften festschreiben

Entfällt.

## 8.4 Spielplanprüfung

Bei Anlegen der Spielpaarungen müssen diese durch das Anklicken des grünen Häkchens fest gebucht werden.

Wenn z.B. in einer 2-fach-Runde eine Spielpaarung dreimal eingetragen wird, dann lässt das Programm die Buchung des dritten Spiels

| Spieltag 5 |               |           |                                   | Fehler: die    |                    |                      |                          |                              |       |     |
|------------|---------------|-----------|-----------------------------------|----------------|--------------------|----------------------|--------------------------|------------------------------|-------|-----|
| Spi<br>Nr. | elort:<br>Dg. | Bra<br>F. | ander Str. 1, Seu<br>Mannschaft A | ussen, 95659 / | Arzberg<br>Mannsch | Ausrichter:<br>aft B | TSV Seussen<br>Schiedsri | Beginn: 01.05.2021<br>ichter | 10:00 | ) / |
| 1          | 1             | 1         | TSV Seussen 2                     | :              | SV Hof 2           |                      |                          |                              | 1     | ×   |
| 2          | 2             | 1         | TSV Seussen 2                     |                | TS Thiers          | heim 2               |                          |                              | 1     | ×   |
| ?          | 3             | 1         | TSV Seussen 2                     | 2 ~            | SV Hof 2           | 2                    | ~                        | -                            | 11    | ×   |

nicht mehr zu und gibt eine Fehlermeldung aus.

Das funktioniert in allen Varianten im Strukturblock "Tabelle", sowohl im Ligaspielbetrieb wir auch in Gruppen in der Turnierform.

## 8.5 Spielergebnisse zertifizieren

Die Zertifizierung wurde vom alten Programm übernommen. Die Zertifizierung durch den Staffelleiter hat den Zweck, dass danach von niemanden mehr Spielergebnisse geändert werden können. Die Zertifizierung sollte der Staffelleiter immer nach Eingang und Kontrolle der Spielberichtsbögen vornehmen.

| Nr. | Dg. | Mannsch. A         |   | Mannsch. B         |     | Erget | onis / S | chieds | richter |      |                  |           |
|-----|-----|--------------------|---|--------------------|-----|-------|----------|--------|---------|------|------------------|-----------|
| 14  | 1   | DJK FV Ursensollen | 1 | TV Hallerstein     | 3:0 | 11:7  | 11:5     | 11:2   |         |      | zertifiziert     | 8         |
| 15  | 2   | TV Floß            | ł | TSV Staffelstein 2 | 1:3 | 5:11  | 7:11     | 11:9   | 6:11    |      |                  | ۲         |
| 16  | 3   | DJK FV Ursensollen | 1 | TSV Staffelstein 2 | 3:0 | 11:2  | 11:6     | 11:6   |         |      |                  | ۲         |
| 17  | 4   | TV Floß            | : | TV Hallerstein     | 3:2 | 12:10 | 10:12    | 7:11   | 11:7    | 11:7 | nicht<br>zertifi | ✓ ⊘ ziert |

### 8.6 Spielbetrieb mit Mixed Teams

Das Programm sieht vor, im Jugendbereich für die Altersklassen U12, U10 und U8 auch mixed Mannschaften zuzulassen.

Es hat sich nun aber herausgestellt, dass Mixed-Ligen auch im Erwachsenenbereich betrieben werden. Das hat das Programm nicht vorgesehen.

Damit diese Form des Spielbetriebs auch abgebildet werden kann, haben wir uns mit den betroffenen Landesverbänden folgendermaßen geeinigt:

- Vereine melden eine Frauenmannschaft (bei mehreren richtigen Frauenmannschaften dann eben die von der Mannschaftsnummer letzthöchste)
- der Staffelleiter legt die Liga f
  ür den Mixed Spielbetrieb im Bereich Frauen an und bezeichnet die Liga zum Beispiel mit Bezirksliga Mixed.
- der Staffelleiter übernimmt die gemeldeten Frauen-Mannschaften in die Liga und benennt sie entsprechend um (z.B. aus TSV Musterhausen 3 wird TSV Musterhausen).

Wirkliche Mixed-Ligen können in der Feldrunde 2018 in den Landesverbänden Schleswig-Holstein und Rheinland unter dem Spielbetrieb Frauen angesehen werden.

### 8.7 Ergebnisprotokoll

Für jede Liga oder Meisterschaft gibt es ein Ergebnisprotokoll, das nur der Staffelleiter einsehen kann. Darin wird informiert, wer wann welche Spielergebnisse im Programm erfasst hat.

Für die Bundesligen gibt es eine zentrale Stelle, die die Pünktlichkeit der Ergebniseinträge überwacht. Der Staffelleiter muss in seiner Liga diese Person unter **Offizielle** eintragen. Diese Person benötigt als einzige Berechtigung **Offizielle bearbeiten**.

## 8.8 Saison-Abschluss

Wenn in einer Liga oder einer Meisterschaft (Turnierform) alle Spielergebnisse erfasst worden sind, dann leuchtet beim Staffelleiter in der linken Menüleiste im Titel **SAISON-ABSCHLUSS** eine **1** auf brauen Hintergrund auf.

Das bedeutet, dass der Staffelleiter eine Aufgabe hat. Er muss in diesem Fall die Liga oder Meisterschaft abschließen. Erst danach werden Daten korrekt gespeichert, z.B. für die Qualifikation zu weiterführenden Meisterschaften oder für statistische Werte.

Unter anderem kann man in der Vereinsverwaltung die Historie der Mannschaft aus den vergangenen Jahren verfolgen.

Und zwar:

- → Verein auswählen
  - → MANNASCHAFT → Mannschaft auswählen

## → ERFOLGE

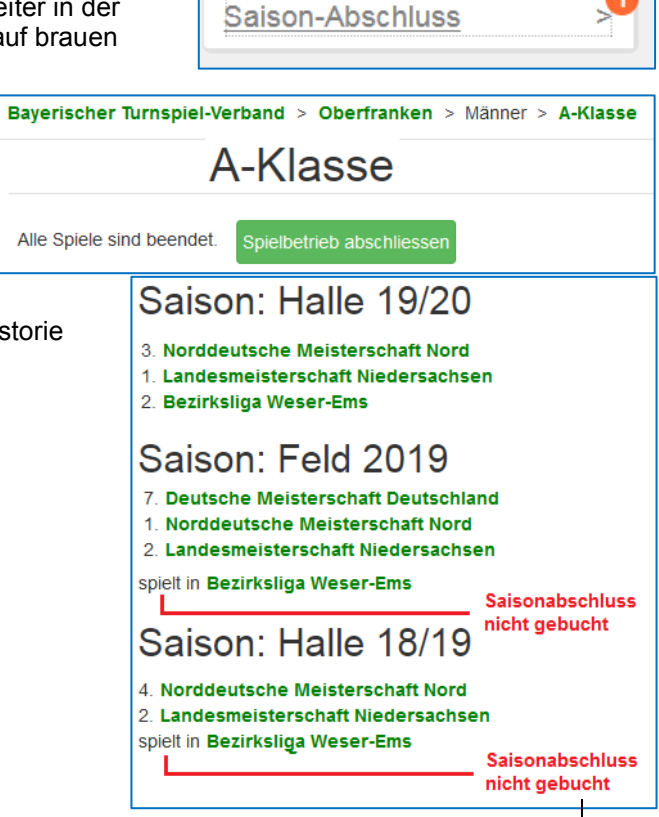

### 8.9 Spielmodus 1. Bundesliga Männer

Der Spielmodus der 1. Bundesliga Männer Nord und Süd sieht eine 1-fach-Runde vor. Danach wird die Liga in zwei Gruppen geteilt. Die Ergebnisse aus der 1-fach-Runde werden in die beiden Gruppen übernommen. Danach wird eine weitere 1-fach-Runde in den Gruppen gespielt.

Im Strukturblock der Liga muss für dieses Spielsystem der Typ **Tabellen-Split** ausgewählt werden. Außerdem müssen die Gruppengrößen festgelegt werden. Das ist besonders dann wichtig, wenn die Liga eine ungerade Anzahl an Mannschaften hat.

Diese Spielform ist nicht für die 1. Bundesliga Männer reserviert. Sie kann auch auf Landesebene in allen Altersklassen Anwendung finden.

| Spielrund       | le bearbeiten            |                  |           |           |
|-----------------|--------------------------|------------------|-----------|-----------|
| Name:           |                          | 1. Bundesliga Sü | d         |           |
| Тур:            | Strukturblock            | Tabellen-Split   |           | ~         |
| Sortierung      |                          | DFBL_2012        |           | ~         |
| Mannschaften:   |                          | 7                |           |           |
| Mannschaften ir | n Siederrunde:           | 4                |           |           |
| Spielsieg:      | Auswahl<br>Gruppengrößen | 2 Gewinnsätze    |           | ~         |
| Satzsieg:       |                          | bis 11           |           | ~         |
| Mannschaften s  | tellen Schiris:          | <b>~</b>         | Speichern | Abbrechen |

Diese Spielform ist besonders auch dafür geeignet, wenn das Zeitfenster für eine komplette Hin- und Rückrunde zu kurz ist.

Diese Spielform ist weiter geeignet, wenn eine Liga ein großes Leistungsgefälle hat. So treten in den Gruppenspielen nur noch Mannschaften gleicher Spielstärke gegeneinander an.

Fritz Unger DFBL Vize-Präsident Sport 09568-4057 fritz.unger@t-online.de